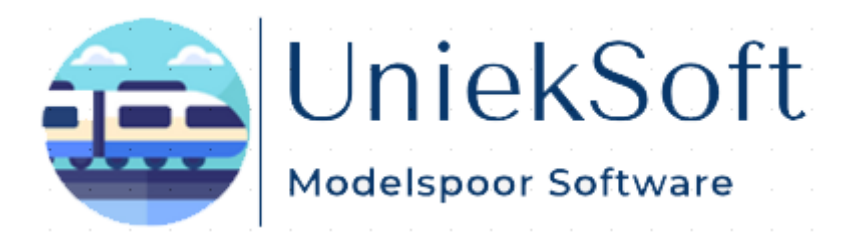

## Installeer de Java JDK voor Windows

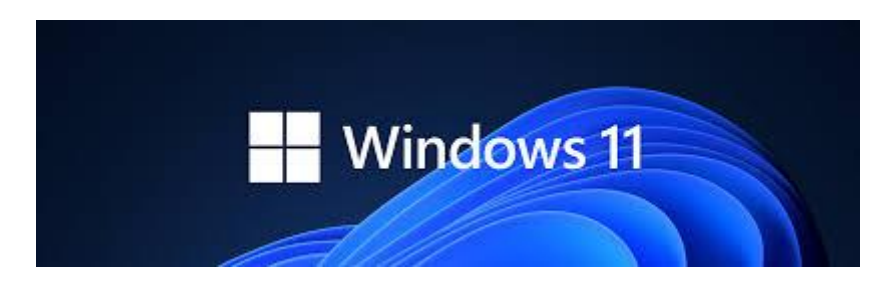

Installeer aan de hand van deze tutorial de Java JDK voor Windows op uw PC of Laptop.

Op dit moment maken mijn programma's gebruik van de Java JDK versie 21.0.4

Ga via deze link naar de <u>Oracle</u> website.

| ORACLE                                                         | Products | Industries | Resources | Customers | Partners | Developers | Company | Q | <br>② View Accounts | Contact Sales |
|----------------------------------------------------------------|----------|------------|-----------|-----------|----------|------------|---------|---|---------------------|---------------|
| Java / Technologies / JavaSE /<br>Java SE 21 Archive Downloads |          |            |           |           |          |            |         |   |                     |               |

En zoek op die pagina de volgende Windows installeer, of klik hieronder op de afbeelding om het downloaden automatic te starten.

Windows x64 Installer

164.23 MB

https://download.oracle.com/java/21/archive/jdk-21.0.4\_windows-x64\_bin.exe (sha256)

Sla het bestand "jdk-21.0.4\_windows-x64\_bin.exe" op in een map naar eigen keuzen.

Open de map waarin u de Java installer in heb opgeslagen, en dubbel klik op de installer om de installatie te starten.

Klik in dit venster op "Next".

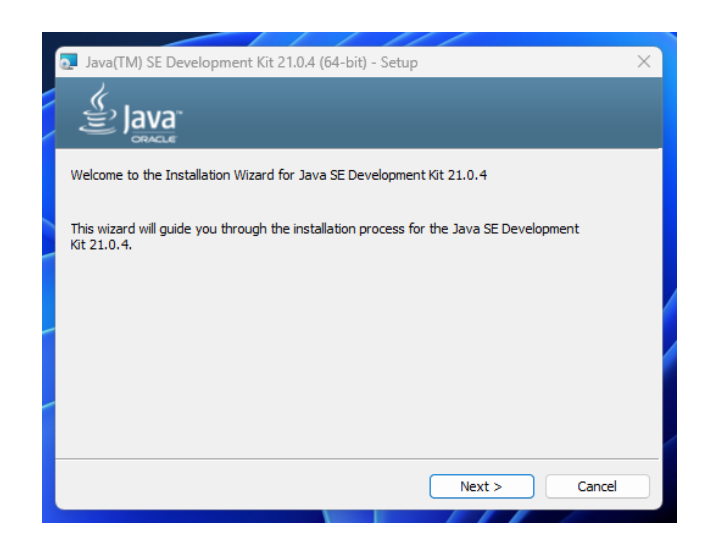

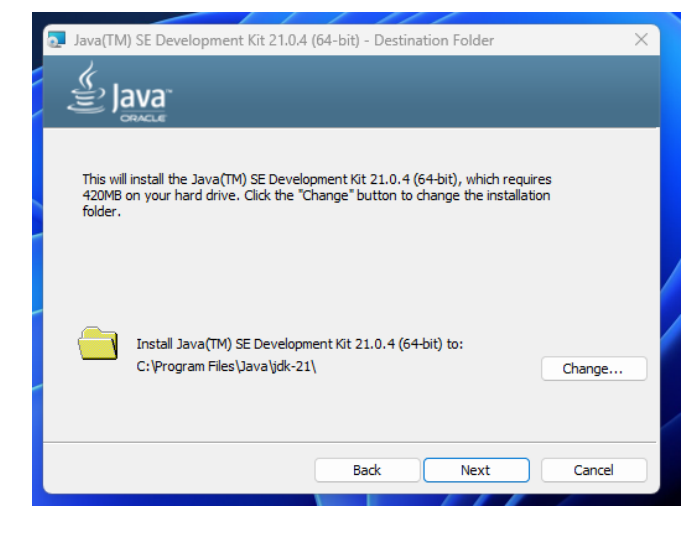

Installeer Java in de aanbevolen map "C:\Program Files\Java\jdk-21" Klik in dit venster op "Next".

Klik nu op "*Close*" waarna Java is geïnstalleerd op uw Pc of Laptop.

Deze Java versie werkt voor al mijn programma's.

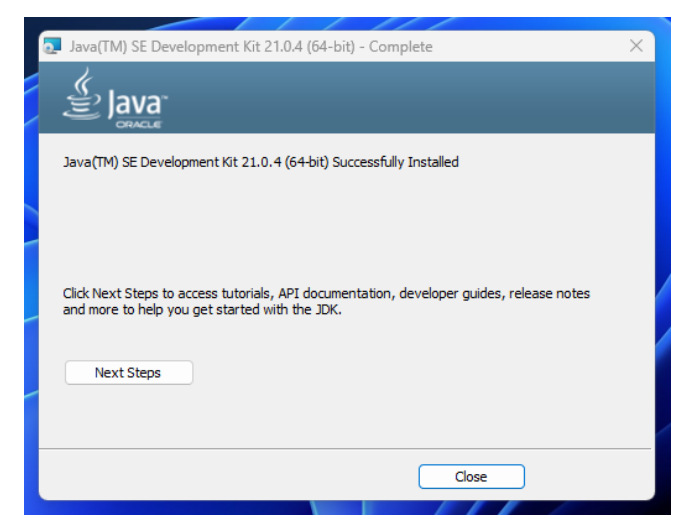

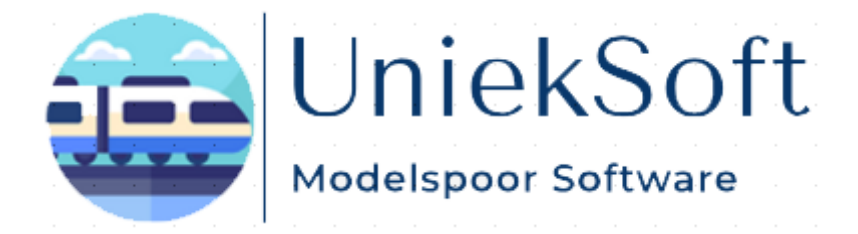

Rechten TrainBase Pro © UniekSoft 2025 Auteur: Willy de Vaal Website: <u>https://wdevaal.nl</u> Email: webmaster@wdevaal.nl